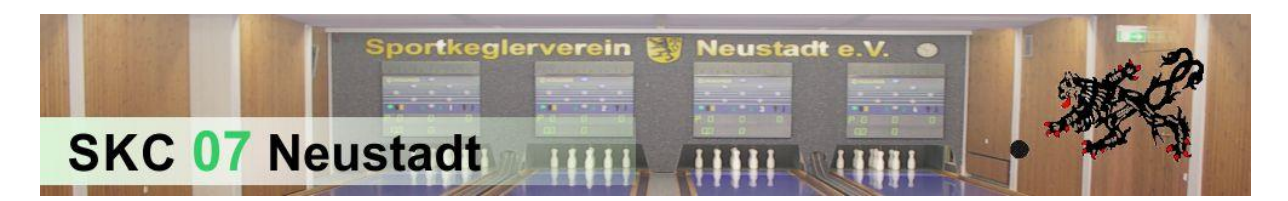

## Unseren Spieltagskalender in Android-Geräten einbinden

- 1. Über den PC am Google-Konto anmelden und zum Kalender wechseln.
- 2. Links unten bei "Weitere Kalender" den rot markierten Pfeil anklicken.

|                                      |                                                                            |                      |           |                                                                                                    |                        |                         | - 🗆 🗡           |  |  |  |  |
|--------------------------------------|----------------------------------------------------------------------------|----------------------|-----------|----------------------------------------------------------------------------------------------------|------------------------|-------------------------|-----------------|--|--|--|--|
| A Sond A Eing                        | gle.com/calendar/render?tab=wc&pli=1#ma<br>Step HB Darl 🖉 Vorf FT wide 🙆 B | 24 Google Kalender - | Voche v × | . • 🔐 BGB • 💷 AO • 🛏                                                                                                    | NWB 🔐 Steu 👻 🎴 Arb 💌 🔒 | Gewe × 🏨 SAP × 🏨 Outl • | AN-E • 🔐 Lohn • |  |  |  |  |
| Coordo                               | In Kelender auchen                                                         |                      |           |                                                                                                    |                        |                         |                 |  |  |  |  |
| Google                               | In Kalender suchen                                                         |                      |           | Image: Constraint of the state of the state of the st |                        |                         |                 |  |  |  |  |
| Kalender                             | Heute < > 24 30. Au                                                        | g. 2015              |           |                                                                                                    | Tag Woche Monat        | 5 Tage Terminübersicht  | Mehr 👻 🔯 👻      |  |  |  |  |
| TERMIN EINTRAGEN                     | Mo 8.24                                                                    | Di 8.25              | Mi 8.26   | Do 8.27                                                                                                    | Fr 8.28                | Sa 8.29                 | So 8.30         |  |  |  |  |
| ▼ August 2015                        | GMT+02 E3                                                                  |                      |           |                                                                                                    |                        |                         |                 |  |  |  |  |
| MDMDFSS                              | 04.00                                                                      |                      |           |                                                                                                    |                        |                         | ~               |  |  |  |  |
| 27 28 29 30 31 1 2                   | 05:00                                                                      |                      |           |                                                                                                    |                        |                         |                 |  |  |  |  |
| 3 4 5 6 7 8 9                        |                                                                            |                      |           |                                                                                                    |                        |                         |                 |  |  |  |  |
| 10 11 12 13 14 15 16                 | 06:00                                                                      |                      |           |                                                                                                    |                        |                         |                 |  |  |  |  |
| <b>24</b> 25 26 27 28 29 30          |                                                                            |                      |           |                                                                                                    |                        |                         |                 |  |  |  |  |
| <b>31</b> 1 2 3 4 5 6                | 07:00                                                                      |                      |           |                                                                                                    |                        |                         |                 |  |  |  |  |
| ✓ Meine Kalender                     | 08:00                                                                      |                      |           |                                                                                                    |                        |                         |                 |  |  |  |  |
| Christian Müller                     | 09:00                                                                      |                      |           |                                                                                                    |                        |                         |                 |  |  |  |  |
| Aufgaben                             |                                                                            |                      |           |                                                                                                    |                        |                         |                 |  |  |  |  |
| Geburtstage                          | 10:00                                                                      |                      |           |                                                                                                    |                        |                         |                 |  |  |  |  |
| SKC 07 Neustadt                      | 11:00                                                                      |                      |           |                                                                                                    |                        |                         |                 |  |  |  |  |
|                                      | 12:00                                                                      |                      |           |                                                                                                    |                        |                         |                 |  |  |  |  |
| F Weitere Kalender                   |                                                                            |                      |           |                                                                                                    |                        |                         |                 |  |  |  |  |
| <u> </u>                             | 13:00                                                                      |                      |           |                                                                                                    |                        |                         |                 |  |  |  |  |
|                                      | 14:00                                                                      |                      |           |                                                                                                    |                        |                         |                 |  |  |  |  |
|                                      | 15:00                                                                      |                      |           |                                                                                                    |                        |                         |                 |  |  |  |  |
|                                      |                                                                            |                      |           |                                                                                                    |                        |                         |                 |  |  |  |  |
|                                      | 16:00                                                                      |                      |           |                                                                                                    |                        |                         |                 |  |  |  |  |
|                                      | 17:00                                                                      |                      |           |                                                                                                    |                        |                         |                 |  |  |  |  |
|                                      |                                                                            |                      |           |                                                                                                    |                        |                         |                 |  |  |  |  |
|                                      | 18:00                                                                      |                      |           |                                                                                                    |                        |                         |                 |  |  |  |  |
|                                      | 19.00                                                                      |                      |           |                                                                                                    |                        |                         |                 |  |  |  |  |
|                                      |                                                                            |                      |           |                                                                                                    |                        |                         |                 |  |  |  |  |
|                                      | 20:00                                                                      |                      |           |                                                                                                    |                        |                         |                 |  |  |  |  |
| •                                    |                                                                            |                      |           |                                                                                                    |                        |                         |                 |  |  |  |  |
|                                      | 21:00                                                                      |                      |           |                                                                                                    |                        |                         |                 |  |  |  |  |
| Nutzungsbedingungen -<br>Datenschutz | 22:00                                                                      |                      |           |                                                                                                    |                        |                         | ~               |  |  |  |  |

3. Den Punkt "Über URL hinzufügen" anwählen.

| ← → ☑ https://www.go                                                                                                    | ogle.com/calendar/render?tab=wc&pli                                                                                                    | = 1≠ma Ø → 🔒 Ø 🔯 Google Kalen | der - Woche v × | - 10 Mite - 10 40 - 5 |           |            |                    |         | ×   |  |
|----------------------------------------------------------------------------------------------------|----------------------------------------------------------------------------------------------------|-------------------------------|-----------------|-----------------------|-----------|------------|--------------------|---------|-----|--|
| Google                                                                                                    | Mem_       11       Viet_       12       Viet_       12       Viet_       10       10       10       10       10       10       10       10       10       10       10       10       10       10       10       10       10       10       10       10       10       10       10       10       10       10       10       10       10       10       10       10       10       10       10       10       10       10       10       10       10       10       10       10       10       10       10       10       10       10       10       10       10       10       10       10       10       10       10       10       10       10       10       10       10       10       10       10       10       10       10       10       10       10       10       10       10       10       10       10       10       10       10       10       10       10       10       10       10       10       10       10       10       10       10       10       10       10       10       10       10       10       10       10       10 |                               |                 |                       |           |            |                    |         |     |  |
| Kalender                                                                                                    | Heute < > 24                                                                                                    | 30. Aug. 2015                 |                 |                       | Tag Woche | Monat 5 Ta | ge Terminübersicht | Mehr *  | ¢.  |  |
| TERMIN EINTRAGEN                                                                                                    | Mo 8.24                                                                                                    | Di 8.25                       | Mi 8.26         | Do 8.27               | Fr 8.28   |            | Sa 8.29            | So 8.30 |     |  |
| →August2015 <><br>M D M D F S S                                                                                                    | GMT+02<br>04:00                                                                                                    | 63                            |                 |                       |           |            |                    |         | ^   |  |
| 27         28         29         30         31         1         2           3         4         5         6         7         8         9           10         11         12         13         14         15         16    | 05:00                                                                                                    |                               |                 |                       |           |            |                    |         |     |  |
| 17         18         19         20         21         22         23           24         25         26         27         28         29         30           31         1         2         3         4         5         6 | 07:00                                                                                                    |                               |                 |                       |           |            |                    |         | -   |  |
| ✓ Meine Kalender                                                                                                    | 08:00                                                                                                    |                               |                 |                       |           |            |                    |         | _   |  |
| Christian Müller                                                                                                    | 09:00                                                                                                    |                               |                 |                       |           |            |                    |         | - 1 |  |
| Geburtstage                                                                                                    | 10:00                                                                                                    |                               |                 |                       |           |            |                    |         | -   |  |
| SKC 07 Neustadt                                                                                                    | 11:00                                                                                                    |                               |                 |                       |           |            |                    |         |     |  |
| Weitere Kalender                                                                                                    | 12:00                                                                                                    |                               |                 |                       |           |            |                    |         | _   |  |
| C                                                                                                    | Weitere Kalender hinzufügen<br>In Internetien Kalendem suche<br>Über URL hinzufügen<br>Kalender imponeren<br>Einstellungen                                                                                                    | n                             |                 |                       |           |            |                    |         |     |  |
|                                                                                                    | 17:00                                                                                                    |                               |                 |                       |           |            |                    |         | -   |  |
|                                                                                                    | 18:00                                                                                                    |                               |                 |                       |           |            |                    |         |     |  |
|                                                                                                    | 19:00                                                                                                    |                               |                 |                       |           |            |                    |         |     |  |
|                                                                                                    | 21:00                                                                                                    | -                             |                 |                       |           |            |                    |         | - 1 |  |
| Nutzungsbedingungen -<br>Datenschutz                                                                                                    | 22:00                                                                                                    |                               |                 |                       |           |            |                    |         | ~   |  |

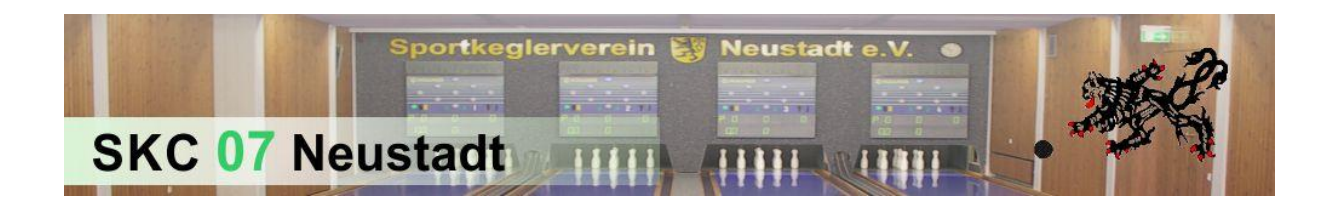

## 4. Folgenden Link in das Adressfeld kopieren:

https://www.google.com/calendar/ical/5dcqt5oma5mo12p4bs6olql0b0%40group.calendar.go ogle.com/public/basic.ics

| ← → 22 https://www.goo ★ △ Sond △ Eing ♂ S                                                                                                    | gle.com/calendar/<br>itep <b>HB</b> Darl (   | (render?tab=wc&pli=1≢ma ⊅<br>₽) Vorf FT wide 🛆 Bezu | - 🔒 🖒 🔽 Google | Kalender - Woche    | • v ×                                     | H 🕶 🎴 BGB 🕶 🎴 AO 🕶 🎍                                          | NWB 🁪 | Steu 🕶 길 Arb. | 🔻 🕌 G          | ewe + 🕌 SAP + 👔   | Outl 👻 🍶 AN-E | _ □ <mark>×</mark><br>ñ ★ ©<br><del>-</del> Lohn <del>-</del> |
|----------------------------------------------------------------------------------------------------|----------------------------------------------|-----------------------------------------------------|----------------|---------------------|-------------------------------------------|---------------------------------------------------------------|-------|---------------|----------------|-------------------|---------------|---------------------------------------------------------------|
| Google                                                                                                    | In Kalender süchen Q III O sko07nec@gmail.co |                                                     |                |                     |                                           |                                                               |       |               | ec@gmail.com 👻 |                   |               |                                                               |
| Kalender                                                                                                    |                                              | < > 24 30. Aug. 2                                   | 015            |                     |                                           |                                                               | Тад   | Woche I       | Wonat          | 5 Tage Terminüber | sicht Mehr *  | Q -                                                           |
| TERMIN EINTRAGEN                                                                                                    |                                              | Mo 8.24                                             | Di 8.25        |                     | Mi 8.26                                   | Do 8.27                                                       |       | Fr 8.28       |                | Sa 8.29           | So 8.         | 30                                                            |
| → August 2015 〈 〉<br>M D M D F S S<br>27 28 29 30 31 1 2                                                                                                    | GMT+02<br>04:00<br>05:00                     | 53                                                  |                |                     |                                           |                                                               |       |               |                |                   |               | ^                                                             |
| 10         11         12         13         14         15         16           17         18         19         20         21         22         23           24         25         26         27         28         29         30 | 06:00                                        |                                                     |                |                     |                                           |                                                               |       |               |                |                   |               |                                                               |
| 31 1 2 3 4 5 6<br>▼ Meine Kalender                                                                                                    | 08:00                                        |                                                     |                |                     |                                           |                                                               |       | 1             |                |                   |               |                                                               |
| Christian Müller                                                                                                    | 09:00                                        |                                                     |                | Über URL hinzufügen |                                           |                                                               | ×     |               |                |                   |               |                                                               |
| Geburtstage                                                                                                    | 11:00                                        |                                                     |                | URL:                | Wenn Ihnen die Adr<br>können Sie diese im | esse für einen Kalender bekannt<br>iCal-Format hier eingeben. | ist,  |               |                |                   |               |                                                               |
| ▶ Weitere Kalender                                                                                                    | 12:00                                        |                                                     |                |                     | Kalender hinzu                            | fügen Abbrechen                                               |       |               |                |                   |               |                                                               |
|                                                                                                    | 14:00                                        |                                                     |                |                     |                                           |                                                               |       | -             |                |                   |               |                                                               |
|                                                                                                    | 15:00                                        |                                                     |                |                     |                                           |                                                               |       |               |                |                   |               |                                                               |
|                                                                                                    | 16:00                                        |                                                     |                |                     |                                           |                                                               |       |               |                |                   |               |                                                               |
|                                                                                                    | 17:00                                        |                                                     |                |                     |                                           |                                                               |       |               |                |                   |               |                                                               |
|                                                                                                    | 18:00                                        |                                                     |                |                     |                                           |                                                               |       |               |                |                   |               |                                                               |
|                                                                                                    | 19:00                                        |                                                     |                |                     |                                           |                                                               |       |               |                |                   |               |                                                               |
|                                                                                                    | 20:00                                        |                                                     |                |                     |                                           |                                                               |       |               |                |                   |               |                                                               |
| Nutzunasbedingungen -                                                                                                    | 21:00                                        |                                                     |                |                     |                                           |                                                               |       |               |                |                   |               |                                                               |
| Datenschutz                                                                                                    | 22:00                                        |                                                     |                |                     |                                           |                                                               |       |               |                |                   |               |                                                               |

5. Auf "Kalender hinzufügen" klicken

6. Eventuell müssen die Synchronisationseinstellungen am Gerät noch überprüft werden

7. FERTIG! Schon müsstet Ihr die einzelnen Spieltage in eurem Kalender sehen!